#### **IVR Inspection Codes**

100 Framing 101 Footing 102 Foundation Wall Fire Wall 103 200 Rough in Mechanical 300 Rough in Electrical 301 **Electrical Service** 302 Electrical Service Change 303 Temporary Power Stack Out 400 Rough in Plumbing 401 402 Sewer Gas Line 403 Gas Service 404 500 Final Building Insp. Final Mechanical 501 502 Final Electrical 503 **Final Plumbing** 504 Site Plan Approval Fire Dept. Final 505 513 Demolition Final 514 Driveway & Sidewalk 515 Final Occupancy 516 Deck 600 Conference 601 **Cross Connection** 602 Sign Drainage Easement 700 Investigation 701 702 Land Use 703 Storm Water 800 Initial Site Inspection Rough Site 801

Thank you for calling the **VoicePermits** IVR System.

#### Additional Contacts:

Finance and Utility Billing (785) 832-7878

Lawrence-Douglas County Fire and Medical Dept., Fire Prevention Division (785) 832-3174

Neighborhood Resources Dept., Building Safety, Community Development, and Zoning Enforcement Divisions (785) 832-7700

Parks and Recreation Dept. (785) 832-3450

Planning Dept. (785) 832-3159

Public Works Dept., Engineering and Stormwater Divisions (785) 832-3123

Utilities Dept. (785) 832-7800

Neighborhood Resources Dept. 1 Riverfront Plaza, Suite 110 Lawrence, Kansas 66044 p. (785) 832-7700 f. (785) 832-3110 Email: buildinginspections@ci.lawrence.ks.us Website: www.lawrenceneighres.org

City of Laur

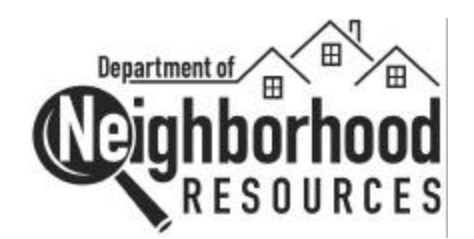

# **Building Safety Division**

VoicePermits Interactive Voice Response Systems

Quick Reference Guide

(785) 832-7710

Call the automated VoicePermits IVR System for all of your Building Permit Inspection transactions 24hours a day.

#### Schedule an inspection:

In an ongoing commitment to improve customer service, the Neighborhood Resources Department has installed an Interactive Voice Response System (IVR). You can now schedule inspections or check results 24 hours a day, 7 days a week!

> VoicePermits Line (785) 832-7710

- Schedule Inspections
- Cancel Inspections
- Retrieve Inspection Results

#### Before calling you will need:

- A touch tone telephone
- The site-specific permit number which is located on your building permit and yellow onsite permit card.
- An inspection code. Choose from the codes listed on this brochure, your building permit, or on your on-site permit card.

You will be prompted through the entire process. Press [\*] at any time for more information.

#### Choose from the following options:

- Press [1] Schedule an Inspection
- Press [2] Cancel an Inspection
- Press [3] Obtain Inspection Results
- Press [0] Transfer to Representative
- Press [#] Disconnect and Hang up
- Press [\*] Additional Information

The **VoicePermits** system will prompt you each step of the way. You may perform multiple transactions during each call. At the end of the call you will be issued a confirmation number. We recommend that you keep a record of your confirmation numbers and associated transactions in case they are needed for future reference.

- 1. Call the VoicePermits system.
- 2. When prompted, enter the **Permit number**. *The system will confirm the permit by speak-ing the site address back.*
- 3. Enter the **Inspection Code** from the codes listed on this brochure, your building permit, or on your on-site permit card.
- 4. Enter the **Inspection Date**. *The cut-off time is* 7:00 *am to receive an inspection on the same day.*

After you have scheduled the inspection, you will be able to:

- Leave a message for the inspector
- Request another inspection, same permit
- Request another inspection, different
  permit
- Get a Confirmation Number and end call. Use this Confirmation Number when inquiring about this telephone request.
- Return to Main Menu

#### Cancel an inspection:

- 1. Call the VoicePermits system.
- 2. When prompted, enter the **Permit number**. *The system will confirm the permit by speak-ing back the site address.*
- 3. Enter the **Inspection Code** from the codes listed on this brochure, your building permit, or on your on-site permit card.

After you have cancelled the inspection, you will be able to:

- Cancel another inspection, same permit
- Cancel another inspection, different permit
- Retrieve Inspector Message
- Get a Confirmation Number and end call. Using this Confirmation Number when inquiring about this telephone request.
- Return to Main Menu.

#### **Obtain inspection results:**

- 1. Call the VoicePermit system.
- 2. When prompted, enter the **Permit number**. The system will confirm the permit by speaking back the site address.
- 3. Enter the **Inspection Code** (using the code from the list on the back of the brochure).

After you have listened to the inspection results, you will be able to:

- Listen to more results, same permit
- Listen to more results, different permit
- Get a Confirmation Number and end call. Using this Confirmation Number when inquiring about this telephone request.
- Return to Main Menu.

## Additional information:

You can press [0] at any time to speak to a representative. You can also press [\*] to hear an explanation of your current options.

## **Customer Satisfaction Survey:**

Please take a moment to complete our Customer Satisfaction Survey on-line at www.lawrenceneighres/CustomerSurvey.shtml